## PANDUAN

# PENGGUNAAN APLIKASI SIMPKB AJUAN PELATIHAN PTK KE LUAR NEGERI

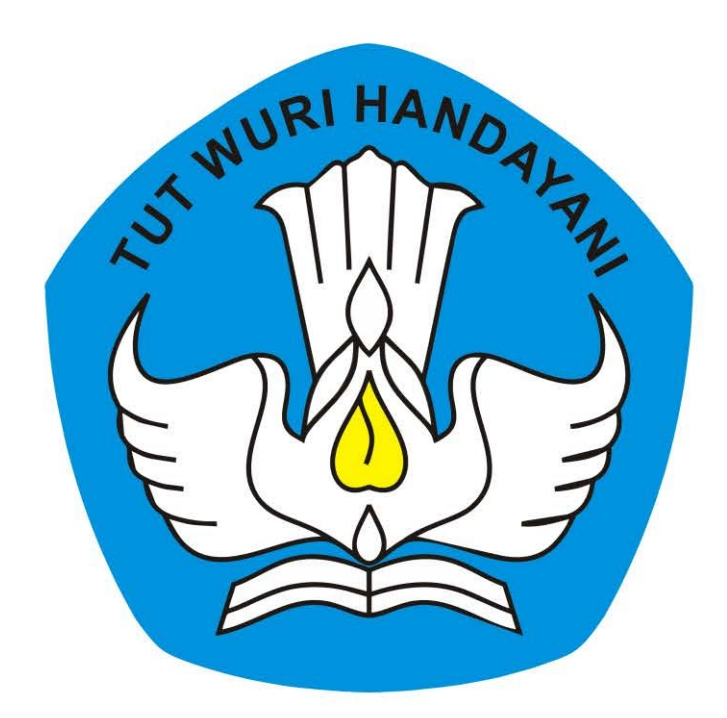

# KEMENTERIAN PENDIDIKAN DAN KEBUDAYAAN REPUBLIK INDONESIA

2019

## **Table of Contents**

| Introduction                                                 | 1.1 |
|--------------------------------------------------------------|-----|
| Login SIM PKB dan Lihat Notif Undangan                       | 1.2 |
| Mendaftar sebagai Calon Peserta Pelatihan PTK ke Luar Negeri | 1.3 |
| Unggah Dokumen Persyaratan                                   | 1.4 |

#### PANDUAN PENGGUNAAN APLIKASI SIMPKB

#### AJUAN PENDAFTARAN GURU/KEPALA SEKOLAH/PENGAWAS UNTUK PROGRAM PELATIHAN KE LUAR NEGERI

untuk Guru/PTK

KEMENTERIAN PENDIDIKAN DAN KEBUDAYAAN

**REPUBLIK INDONESIA** 

2019

## 1.1 Login Layanan dan Lihat Undagan

Berikut langkah singkat untuk akses layanan SIM PKB dan mengetahui info undangan untuk mengikuti pelatihan ke luar negeri :

- 1. Akses layanan https://app.simpkb.id
- 2. Pada laman login, masukan username dan password login Anda.

| Selamat Datang<br>Guru Pembelajar         |    |
|-------------------------------------------|----|
| Login<br>Iupa password Registrasi Akun >> | GP |
| 0 0                                       |    |

3. Sistem akan menampilkan informasi undangan pada dasbor akun Anda.

| В | eranda                                                                                                    | 😰 ZAINUDDI                                             |
|---|----------------------------------------------------------------------------------------------------|--------------------------------------------------------|
| • | Anda diundang untuk mengikuti Pelatihan ke Luar Negeri.<br>Silakan klik tombol disamping untuk melihat info undangan selengkapnya.                                                                                                    | LIHAT UNDANGAN [2]                                     |
| 0 | Anda telah mengajukan proses Verval Data Kependudukan.                                                                                                    | 🖄 LIHAT AJUAN                                          |
| 6 | SURVEI PENDAPAT RESPONDEN TENTANG PELAYANAN<br>Dimohon untuk ikut berpatisipasi dalam mengisi survei tentang Layanan ini.<br>Surat Edaran Pelaksanaan Survei                                                                              | ISI SEKARANG                                           |
| 0 | Anda telah melakukan perubahan SATMINKAL / MAPEL!<br>Perubahan data BELUM DISETUJUI oleh Dinas Pendidikan<br>Silakan cetak Surat Ajuan Perubahan Data, kemudian serahkan ke Dinas Pendidikan di wilayah SATMINKAL Anda untuk menjadikan F | <sup>2</sup> erubahan Data Anda <mark>PERMANEN.</mark> |

4. Klik tombol "Lihat Undangan" untuk menampilkan detil undangan tersebut.

| DEMO = E | Jeranda                                                                                                    | 👩 ZAINUDDIN 2             |
|----------|----------------------------------------------------------------------------------------------------|---------------------------|
| 6        | Anda diundang untuk mengikuti Pelatihan ke Luar Negeri.<br>Silakan klik tombol disamping untuk melihat info undangan selengkapnya.                                                                                                    |                           |
| 0        | Anda telah mengajukan proses Verval Data Kependudukan.                                                                                                    | 🖸 LIHAT AJUAN             |
| 6        | SURVEI PENDAPAT RESPONDEN TENTANG PELAYANAN<br>Dimohon untuk ikut berpatisipasi dalam mengisi survei tentang Layanan ini.<br>Surat Edaran Pelaksanaan Survei                                                                                  | ISI SEKARANG              |
| 6        | Anda telah melakukan perubahan SATMINKAL / MAPEL!<br>Perubahan data BELUM DISETUJUI oleh Dinas Pendidikan<br>Silakan cetak Surat Ajuan Perubahan Data, kemudian serahkan ke Dinas Pendidikan di wilayah SATMINKAL Anda untuk menjadikan Perub | bahan Data Anda PERMANEN. |

5. Sistem akan menampilkan detil informasi undangan pelatihan ke luar negeri tersebut.

| Kelola Pelatihan | ke Luar Negeri 😰 zainu                                                                                                    | DDIN 2 |
|------------------|----------------------------------------------------------------------------------------------------|--------|
| Kelola Pelatihan | Ke Luar Negeri ZANU Informasi Persyaratan Calon Peserta Pelatihan PTK ke Luar Negeri Batas akhir Pendaftaran calon Peserta Pelatihan adalah tanggal 24 Januari 2019 pukul 23.59 WIB. Ditjen GTK membuka pendaftaran untuk Calon Peserta Pelatihan Pendidik dan Tenaga Kependidikan ke Luar Negeri Calon peserta Pelatihan PTK ke Luar Negeri wajib memenuhi persyaratan Adminisrasi yang telah ditentukan. Adapun persyaratan Administrasi tersebut sebagai berikut: <ol> <li>Guru Jenjang TK/SD/SMP/SMA/SMK/SLB</li> <li>Pegawai Negeri Sipil (PNS)</li> <li>Guru Uetap Yayasan</li> <li>Guru Ubukan PNS pada Sekolah Negeri</li> <li>Wajib memiliki alamat surat elektronik (e-mail) yang aktif</li> <li>Wajib memiliki alamat surat elektronik (e-mail) yang aktif</li> <li>Madi memiliki akademik minimal S1/D4</li> <li>Memiliki Kalifikasi Akademik minimal S1/D4</li> <li>Memiliki Kalifikat Pendidiki</li> <li>Menguasai Bahasa Inggris aktif berdasarkan hasil wawancara dan/atau dibuktikan dengan sertifikat TOEFL/TOEIC</li> <li>Usia maksimal 50 Tahun pada tanggal S1 Maret 2019</li> <li>Sehat jasmani, rohani yang dibuktikan dengan surat keterangan dari Rumah Sakit Pemerintah serta tidak dalam keadaan hamit</li> <li>Disehat jasmani, rohani yang bibuktikan dengan surat keterangan dari Rumah Sakit Pemerintah serta tidak dalam keadaan hamit</li> <li>Disehat jasmani, rohani yang bibut pelatihan ke luar negeri dari Dirgo GTK</li> </ol> | DDIN 2 |
|                  |                                                                                                    |        |

"**Perhatian!!** "-- Hanya guru/kepala sekolah/pengawas yang memperoleh notifikasi undangan saja yang dapat mendaftarkan diri pada program pelatihan ke luar negeri tersebut.

### 1.2 Mendaftar sebagai Calon Peserta Pelatihan PTK ke Luar Negeri

Berikut langkah singkat ajuan pendaftaran guru/kepala sekolah/pengawas sebagai calon peserta pelatihan ke luar negeri :

- 1. Pastikan sudah berada pada laman Kelola Pelatihan ke Luar Negeri (laman detil undangan pelatihan ke luar negeri).
- 2. Pastikan Anda memenuhi persyaratan Adminisrasi yang telah ditentukan (detil persyaratan tertera pada laman tersebut).
- 3. Selanjutnya, klik tombol "MENDAFTAR".

| DEMO | Kelola Pelatihan | ke Luar Negeri 🔊 Zainuddin 2                                                                                                    |
|------|------------------|----------------------------------------------------------------------------------------------------|
|      | 5                | Informasi Persyaratan Calon Peserta Pelatihan PTK ke Luar Negeri<br>Batas akhir Pendaftaran calon Peserta Pelatihan adalah tanggal 24 Januari 2019 pukul 23.59 WIB.<br>Ditjen GTK membuka pendaftaran untuk Calon Peserta Pelatihan Pendidik dan Tenaga Kependidikan ke Luar Negeri<br>Calon peserta Pelatihan PTK ke Luar Negeri wajib memenuhi persyaratan Adminisrasi yang telah ditentukan. Adapun persyaratan Administrasi tersebut<br>sebagai berikut:<br>1. Guru Jenjang TK/SD/SMP/SMA/SMK/SLB<br>a. Pegawai Negeri Sipii (PNS)<br>b. Guru Tetap Yayasan<br>c. Guru bukan PNS pada Sekolah Negeri<br>2. Wajib memiliki alamat surat elektronik (e-mail) yang aktif<br>3. Wajib memiliki namor kontak yang terkoneksi dengan smartphone (Telepon Pintar) dengan fasilitas/aplikasi Video Call<br>4. Pada saat mendaftar tidak sedang menjabat sebagai Kepala Sekolah<br>5. Memiliki Sertifikat Pendidik<br>7. Minimal mengajar 24 JP/minggu<br>8. Menguasai Bahasa Inggris aktif berdaserkan hasil wawancara dan/atau dibuktikan dengan sertifikat TOEFL/TOEIC<br>9. Usia maksimal 50 Tohun pada tanggal 31 Maret 2019<br>10. Sehat jasmani, rohani yang dibuktikan dengan surat keterangan dari Rumah Sakit Pemerintah serta tidak dalam keadaan hamil<br>1. Diutamakan yang belum pernah mengikuti pelatihan ke luar negeri dari Ditjen GTK<br>Batas akhir registrasi Pelatihan ke Luar Negeri hingga tanggal 24 Januari 2019 pk. 23.59 WIB. |
|      |                  | 🗠 MENDAFTAR                                                                                                    |

4. Anda akan diarahkan pada laman isian formulir pendaftaran. Lengkapi biodata Anda pada formulir yang telah disediakan.

| Biodata              | <u>&gt;</u> | Bidang & Materi Pelatihan          | >              | Konfirmasi  |
|----------------------|-------------|------------------------------------|----------------|-------------|
| engkapi Biodata Anda |             |                                    |                |             |
| NIK:                 |             | Nama:                              |                |             |
| 223232434665665      |             | ZAINUDDIN 2                        |                |             |
| empat Lahir:         | Tangga      | ıl Lahir:                          | Jenis Kelamin: |             |
| Surabaya             | 16 Juli,    | 1977                               | Laki - laki    | O Perempuan |
| lamat:               |             |                                    |                |             |
| Blangkejeren         |             |                                    |                |             |
| Provinsi:            |             | Kota/Kab:                          |                |             |
| Aceh                 |             | <ul> <li>Kab. Gayo Lues</li> </ul> |                |             |

5. Jika telah sesuai klik "LANJUT".

| Tempat Lahir: | Tanggal Lahir:              | Jenis Kelamin: |             |  |
|---------------|-----------------------------|----------------|-------------|--|
| Surabaya      | 16 Juli, 1977               | Laki - laki    | O Perempuan |  |
| Alamat:       |                             |                |             |  |
| Blangkejeren  |                             |                |             |  |
| Provinsi:     | Kota/Ka                     | ib:            |             |  |
| Aceh          | ▼ Kab. Ga                   | yo Lues        |             |  |
| Nomor HP:     | Email:                      | Kualifikasi:   |             |  |
| 081370856707  | zainuddin.arpen77@gmail.com | SMP            |             |  |
|               |                             |                | _           |  |

6. Selanjutnya lengkapi Bidang dan Materi Pelatihan yang Anda Ajukan. Jika telah sesuai klik "LANJUT".

| Mendaftar sebagai Peserta Pel | atihan ke Luar N | legeri                                 |                           |                     |
|-------------------------------|------------------|----------------------------------------|---------------------------|---------------------|
| Biodata                       | >                | Bidang & Materi Pelatihan              | >                         | Konfirmasi          |
| Lengkapi Bidang dan Materi    | Pelatihan yang   | g Anda Ajukan                          |                           |                     |
| Tugas:                        |                  | Jenjang:                               |                           |                     |
| Guru Mapel                    |                  | <ul> <li>Sekolah Menengal</li> </ul>   | n Pertama                 | ,                   |
| Bidang Studi/Keahlian:        |                  | Materi:                                |                           |                     |
| Matematika                    |                  | <ul> <li>Science, Technolog</li> </ul> | gy, Engineering, and Matl | h (STEM) dan HOTS 🔹 |
|                               | -                |                                        |                           |                     |
| < KEMBALI                     | /                |                                        |                           | BATAL               |
| 1                             |                  |                                        |                           |                     |
|                               |                  |                                        |                           | 2                   |

7. Cek kembali data ajuan Anda.

| Biodata                               | >                                       | Bidang & Materi Pelatihan | >                         | Konfirmasi                              |
|---------------------------------------|-----------------------------------------|---------------------------|---------------------------|-----------------------------------------|
| riksa kembali Ajuan Anda              |                                         |                           |                           |                                         |
| Data Pengajuan Anda                   |                                         |                           |                           |                                         |
| Biodata                               |                                         |                           |                           |                                         |
| NIK:<br>1223232434665665              | Nama:<br>ZAINU                          | IDDIN 2                   | Tempat, Tang<br>Surabaya, | ggal Lahir:<br>16 Juli 1977             |
| Jenis Kelamin:<br>Laki - laki         | Alamat:<br>Blangl                       | kejeren                   | Nomor HP:<br>08137085     | 5707                                    |
| Email:<br>zainuddin.arpen77@gmail.com | Kab. G<br><mark>Kualifika</mark><br>SMP | ayo LuesAceh<br>si:       |                           |                                         |
| Bidang Studi/Keahlian da              | n Materi                                |                           |                           |                                         |
| Tugas:<br>Guru Mapel                  | Bidang S<br>Maten                       | Studi/Keahlian:<br>natika | Materi:<br>Science, Te    | echnology, Engineering, and Math (STEM) |

8. Pastikan juga Anda mencermati daftar persyaratan yang telah ditentukan.

| Me | hdaftar sebagai Peserta Pelatihan ke Luar Negeri                                                                                                    |
|----|----------------------------------------------------------------------------------------------------|
| D  | aftar Persyaratan                                                                                                    |
| 1  | Guru Jenjang TK/SD/SMP/SMA/SMK/SLB                                                                                                    |
|    | Wajib memiliki alamat surat elektronik (e-mail) yang aktif                                                                                                    |
|    | Wajib memiliki nomor kontak yang terkoneksi dengan smartphone (Telepon Pintar) dengan fasilitas/aplikasi Video Call                                                                                                    |
|    | Wajib mendapatkan Izin mengikuti seleksi yang dibuktikan dengan Surat Izin dari Kepala Sekolah/Kepala Lembaga                                                                                                    |
|    | Surat tugas mengikuti pelatihan dari Dinas Pendidikan (dipenuhi setelah ditetapkan sebagai calon peserta)                                                                                                    |
|    | Pada saat mendaftar tidak sedang menjabat sebagai Kepala Sekolah yang dibuktikan dengan surat pernyataan                                                                                                    |
|    | Memiliki Kualifikasi Akademik minimal S1/D4 yang dibuktikan dengan fotokopi ijazah                                                                                                    |
|    | Memiliki Sertifikat Pendidik yang dibuktikan dengan fotokopi sertifikat pendidik                                                                                                    |
|    | Minimal mengajar 24 JP/minggu dibuktikan dengan Surat Keputusan (SK) pembagian tugas mengajar dari Kepala Sekolah                                                                                                    |
| 10 | Menguasai Bahasa Inggris aktif berdasarkan hasil wawancara dan/atau dibuktikan dengan sertifikat TOEFL/TOEIC                                                                                                    |
|    | G<br>Guru program bahasa asing (Bahasa Inggris, Jerman, Jepang, Perancis, Arab, dan Mandarin) dipersyaratkan memiliki kemampuan bahasa sesuai dengan jurusannya masing-<br>masing yang dibuktikan dengan sertifikat Uji Kompetensi Kebahasaan dan wawancara |
| 12 | Usia maksimal 50 tahun pada tanggal 31 Maret 2019                                                                                                    |

9. Selanjutnya **klik** / **centang** pada kolom pernyataan sebagai tanda bahwa Anda sanggup memenuhi seluruh persyaratan yang dibutuhkan dalam Ajuan Pelatihan ke Luar Negeri tersebut dan klik tombol "**AJUKAN**" untuk memproses ajuan.

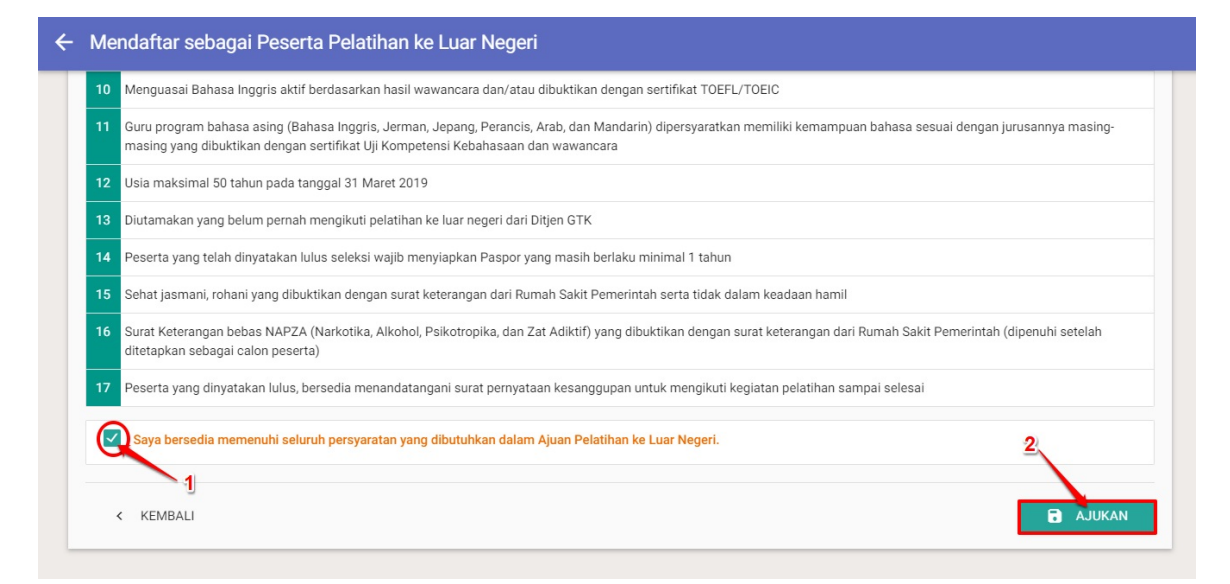

10. Klik "YA" pada kotak dialog konfirmasi.

| ai Pesert                                                 | a Pelatihan ke Luar Negeri                                                                                                    |                 |
|-----------------------------------------------------------|----------------------------------------------------------------------------------------------------|-----------------|
| Inggris akti                                              | 🔺 Konfirmasi                                                                                                    |                 |
| sa asing (Ba<br>ikan dengar<br>ahun pada t<br>alum pernat | Apakah Anda yakin data yang didaftarkan untuk Pelatihan ke<br>Luar Negeri sudah sesuai?                                                                                                    | i dengan juru   |
| dinyatakan l                                              | TIDAK YA                                                                                                    |                 |
| ni yang dibuk<br>ebas NAPZA (                             | tikan dengan surat keterangan dari Rumah Sakit Pemerintah serta tidak dalam keadaan hamil<br>Narkotika, Alkohol, Psikotropika, dan Zat Adiktif) yang dibuktikan dengan surat keterangan dari Rumah Sakit P | Pemerintah (dip |

- 11. Formulir Pendaftaran Anda telah dikirim ke **lembaga** yang menaungi lokasi tugas Anda (Ajuan Guru akan dikirim ke P4TK, ajuan dari Kepala sekolah akan dikirim ke LP2KS dan ajuan dari Pengawas Sekolah akan dikirim ke Direktorat Pembinaan Tenaga Kependidikan).
- 12. Selanjutnya silakan lengkapi dokumen Anda sampai tanggal batas akhir pengajuan (lihat panduan unggah dokumen).

### 1.3 Melengkapi Dokumen Ajuan

Berikut langkah singkat unggah file scan dokumen untuk melengkapi ajuan pendaftaran Anda sebagai peserta program pelatihan ke Luar Negeri :

- 1. Pastikan Anda sudah melakukan pendaftaran.
- 2. Pada laman Kelola Pelatihan ke Luar Negeri, klik tombol "LENGKAPI DOKUMEN AJUAN".

| DEMO | Kelola Pelatihar | i ke Luar Negeri 🧊 zainuddin 2                                                                                                    |
|------|------------------|----------------------------------------------------------------------------------------------------|
|      |                  | Calon peserta Pelatihan PTK ke Luar Negeri wajib memenuhi persyaratan Adminisrasi yang telah ditentukan. Adapun persyaratan Administrasi tersebut sebagai berikut:  1. Guru Jenjang TK/SD/SMP/SMA/SMK/SLB  2. Pegawai Negeri Sipli (PNS)  3. Guru Tetap Yayasan  3. Guru bukan PNS pada Sekolah Negeri  4. Wajib memiliki nomro kontak yang terkoneksi dengan smartphone (Telepon Pintar) dengan fasilitas/aplikasi Video Call  4. Pada saat mendaftar tidak sedang menjabat sebagai Kepala Sekolah  5. Memiliki Romri Kinter Pendidik  7. Minimal mengajar 24 JP/minggu  8. Menguasai Bahasa Inggris aktif berdasarkan hasil wawancara dan/atau dibuktikan dengan sertifikat TOEFL/TOEIC  9. Jaamakimal 50 Tahun pada tanggal 31 Maret 2019  10. Sehat jasmani, rohani yang dibuktikan dengan surat keterangan dari Rumah Sakit Pemerintah serta tidak dalam keadaan hamil  1. Diutamakan yang belum pernah mengikuti pelatihan ke luar negeri dari Ditjen GTK  Batas akhir registrasi Pelatihan ke Luar Negeri hingga tanggal 24 Januari 2019 pk. 23.59 WIB.  10. Formulir Pendaftaran Anda telah dikirim ke P4TK Matematika.  11. ButAJUAN  12. LENGKAPI DOKUMEN AJUAN |
|      |                  |                                                                                                    |

- 3. Pastikan Anda sudah menyiapkan semua file hasil scan dokumen yang dibutuhkan pada lokal komputer Anda.
- 4. Klik tombol "File" untuk mulai mengunggah file scan pada tiap-tiap kolom yang telah ditentukan.

| Dokumen Calon Peserta Pelatihan ke Luar Negeri |                                                                  |  |
|------------------------------------------------|------------------------------------------------------------------|--|
|                                                | Syarat Administrasi                                              |  |
| Unggah Dok                                     | umen Calon Peserta:                                              |  |
| File yang dapat diun                           | ggah adalah file JPG, PNG, dan GIF dengan ukuran (50kb - 500kb). |  |
| Pas Foto Ukuran 3x4                            | k .                                                              |  |
| FILE                                           | Scan Pas Foto Ukuran 3x4                                         |  |
| Pas Photo berlata bela                         | ikang putih dengan 70% tampak wajah                              |  |
| Kartu Tanda Pendud                             | uk:                                                              |  |
| FILE File                                      | Scan Kartu Tanda Penduduk                                        |  |
| Scan KTP Asli                                  |                                                                  |  |
| Kartu Keluarga:                                |                                                                  |  |
| FILE File                                      | i Scan Kartu Keluarga                                            |  |
| Scan Kartu Keluarga (K                         | K) Asii                                                          |  |
| SK PNS/Yayasan/Gu                              | ibernur:                                                         |  |
| FILE File                                      | Scan SK PNS/Yayasan/Gubernur                                     |  |
| Surat Keputusan Terakl                         | nir untuk Pegawai Negeri Sipil (PNS)                             |  |

5. Pilih file yang sesuai pada lokal komputer Anda (unggah file scan Pas Photo harus berlatar belakang putih dengan 70% tampak wajah).

|                |                                                                                 |                   |                       | Svarat Admi         | nietraei     |   |  |
|----------------|---------------------------------------------------------------------------------|-------------------|-----------------------|---------------------|--------------|---|--|
|                | 🗊 Open                                                                          |                   |                       |                     |              | × |  |
|                | $\leftarrow$ $\rightarrow$ $\checkmark$ $\uparrow$ $\square$ $\Rightarrow$ This | PC → Pictures → n | nagang                | ✓ Ö Search maga     | ng           | P |  |
| ggah D         | Organize 👻 New folder                                                           |                   |                       |                     | •            | 0 |  |
| vang dapat     | ConeDrive                                                                       |                   |                       |                     |              | ^ |  |
| s Foto Ukurai  | This PC                                                                         |                   |                       |                     |              |   |  |
| FILE           | 3D Objects                                                                      |                   |                       | En CONTOH           |              |   |  |
| Photo berlata  | Desktop                                                                         | ijazah.png        | klik-file.png         | ktp.jpg             | pas-foto.png |   |  |
|                | Documents     Downloads                                                         |                   |                       |                     |              |   |  |
| tu Tanda Per   | Music                                                                           |                   |                       |                     |              |   |  |
| FILE           | Pictures                                                                        | passpor.png       | scan-kk.jpg           | sertifikasi (1).png | sk-jtm.png   |   |  |
| n KTP Asli     | Videos                                                                          |                   | 944<br>95<br>95<br>97 |                     |              |   |  |
| tu Keluarga:   | S (C:)                                                                          |                   |                       |                     |              |   |  |
| FILE           |                                                                                 | and the Mark      |                       | 1. S. C. L.         |              | ~ |  |
|                | File nar                                                                        | ne:               |                       | ✓ Custom File       | s            | ~ |  |
| n Kartu Keluar |                                                                                 |                   |                       | Open                | Cancel       |   |  |

6. File berhasil diunggah, untuk melihat hasil unggah file tersebut, klik tombol "**Lihat File**" atau klik "**ikon pensil**" untuk mengganti file y ang telah diunggah tersebut.

|                                | Syarat Administrasi                                         |
|--------------------------------|-------------------------------------------------------------|
| Unggah Dokume                  | n Calon Peserta:                                            |
| File yang dapat diunggah a     | dalah file JPG, PNG, dan GIF dengan ukuran (50kb - 500kb).  |
| Pas Foto Ukuran 3x4:           | - billion at doment and thill a sec to ball, all seconds    |
| LIHAT FILE                     | klik untuk mengganti file yg telan dlunggan                 |
| Pas Photo berlatar belaka a pu | tih dengan 70% tampak wajah                                 |
| Kartu Tanda Penduduk:          |                                                             |
| FILE File Scan                 | Kartu Tanda <mark>klik untuk lihat hasil unggah</mark> file |
| Scan KTP Asli                  |                                                             |
| Kartu Keluarga:                |                                                             |
| FILE File Scan                 | Kartu Keluarga                                              |
| Scan Kartu Keluarga (KK) Asli  |                                                             |
| SK PNS/Yayasan/Gubernur        |                                                             |
| Ell E File Scan                |                                                             |

- 7. Ulangi langkah diatas untuk mengunggah file yang lainnya pada tiap-tiap kolom unggahan.
- 8. Beberapa persyaratan telah disediakan format unduhan, silakan melakukan unduh **format surat** tersebut melalui tombol unduh yang telah disediakan pada laman tersebut.

| Sertifika | t TOEFL/TOEIC:                                                                |
|-----------|-------------------------------------------------------------------------------|
| LIF       | IAT FILE 🧪                                                                    |
| Scan Ser  | fikat TOEFL/TOEIC bagi yang sudah memiliki                                    |
| Paspor:   |                                                                               |
| LIF       | AT FILE 🧪                                                                     |
| Scan Pas  | por (Lembar Identitas/No Paspor) bagi yang sudah memiliki                     |
| Surat Pe  | rnyataan Bukan Kepala Sekolah: <mark>(Unduh Format Surat)</mark>              |
| FIL       | File Scan Surat Pernyataan Bukan Kepala Sekolah klik untuk unduh format surat |
| Scan Sur  | it pernyataan tidak sedang menjabat sebagai Kepala Sekolah bagi guru          |
| Surat Pe  | rsetujuan mengikuti Seleksi (Unduh Format Surat)                              |
| FIL       | File Scan Surat Persetujuan mengikuti Seleksi                                 |
|           |                                                                               |

- 9. Lengkapi data pada format surat yang terunduh tersebut, isikan data yang sesuai dan pastikan dibubuhi tanda tangan atribut pelengkap surat yang dimintakan. Pastikan juga kedua surat tersebut **discan dan diunggah** pada sistem.
- 10. Jika semua file telah diunggah, silakan klik tombol "Kembali" dan tunggu verifikasi oleh lembaga yang menaungi. (Ajuan Guru akan dikirim ke P4TK, ajuan dari Kepala sekolah akan dikirim ke LP2KS dan ajuan dari Pengawas Sekolah akan dikirim ke Direktorat Pembinaan Tenaga Kependidikan).

| 301 | an sk pembagian tugas mengajar ban kepaia sekolan, yang menyatakan mengajar minimal 24 jan/minggu                      |
|-----|----------------------------------------------------------------------------------------------------|
| Se  | vrtifikat TOEFL/TOEIC:                                                                                                 |
|     | LIHAT FILE 🧪                                                                                                    |
| Sci | an Sertifikat TOEFL/TOEIC bagi yang sudah memiliki                                                                     |
| Pa  | ispor:                                                                                                    |
|     | LIHAT FILE 🧪                                                                                                    |
| Sci | an Paspor (Lembar Identitas/No Paspor) bagi yang sudah memiliki                                                        |
| Su  | rat Pernyataan Bukan Kepala Sekolah: (Unduh Format Surat)                                                              |
|     | LIHAT FILE 🧪                                                                                                    |
| Sci | an Surat pernyataan tidak sedang menjabat sebagai Kepala Sekolah bagi guru                                             |
| Su  | irat Persetujuan mengikuti Seleksi: (Unduh Format Surat)                                                               |
|     | LIHAT FILE 🧪                                                                                                    |
| Su  | rat persetujuan mengikuti seleksi pelatihan guru ke Luar Negeri yang ditandatangani oleh Kepala sekolah/kepala lembaga |
| Su  | rat persetujuan mengikuti seleksi pelatihan guru ke Luar Negeri yang ditandatangani oleh Kepala sekolah/kepala lembaga |

11. Berikut contoh tampilan informasi jika ajuan pelatihan Anda telah **disetujui** oleh **P4TK**.

| 📌 🚍 Kelola Pelatihar | ke Luar Negeri                                                                                                    | ZAINUDDIN 2 |
|----------------------|----------------------------------------------------------------------------------------------------|-------------|
|                      | <ul> <li>a. Pegawai Negeri Sipil (PNS)</li> <li>b. Guru Tetap Yayasan</li> <li>c. Guru bukan PNS pada Sekolah Negeri</li> <li>2. Kepala Sekolah aktif pada jenjang TK/SD/SMP/SMA/SMK/SLB pada Sekolah Negeri atau Sekolah Swasta dengan masa kerja jabatan s mendaftar minimal 2 tahun</li> <li>a. Pengawas Sekolah TK/SD/SMP/SMA/SMK/SLB dengan masa kerja jabatan minimal 2 tahun</li> <li>4. Wajib memiliki alamat surat elektronik (e-mail) yang aktif</li> <li>5. Wajib memiliki alamat surat elektronik (e-mail) yang aktif</li> <li>6. Bagi Kepala Sekolah dan Pengawas Sekolah mendapatkan Izin mengikuti seleksi dari Dinas Pendidikan</li> <li>7. Bagi Guru, pada saat mendafar tiridak sedang menjabat sebagai Kepala Sekolah</li> <li>8. Memiliki kualifikasi Akademik minimal S1/D4</li> <li>9. Memiliki Guru, minimal mengajar 24 JP/minggu</li> <li>11. Menguasai Bahasa Inggris aktif berdasarkan hasil wawancara dan/atau dibuktikan dengan sertifikat TOEFL/TOEIC</li> <li>12. Usia maksimal 50 Tahun pada tanggal 31 Maret 2019</li> <li>13. Sehat jasmani, rohani yang dibuktikan dengan surat keterangan dari Rumah Sakit Pemerintah serta tidak dalam keadaan hamil</li> <li>14. Diutamakan yang belum pernah mengikut pelatihan ke luar negeri dari Ditjen GTK</li> </ul> Batas akhir registrasi Pelatihan Anda telah disetujui oleh P4TK Matematika. Silakan pantau halaman ini unutuk informas publi lanjut. LENGKAPI DOKUMEN AJUAN | iat         |